# 🖥 Conoces como accesar al Sistema de Gestión de Calidad en Intranet

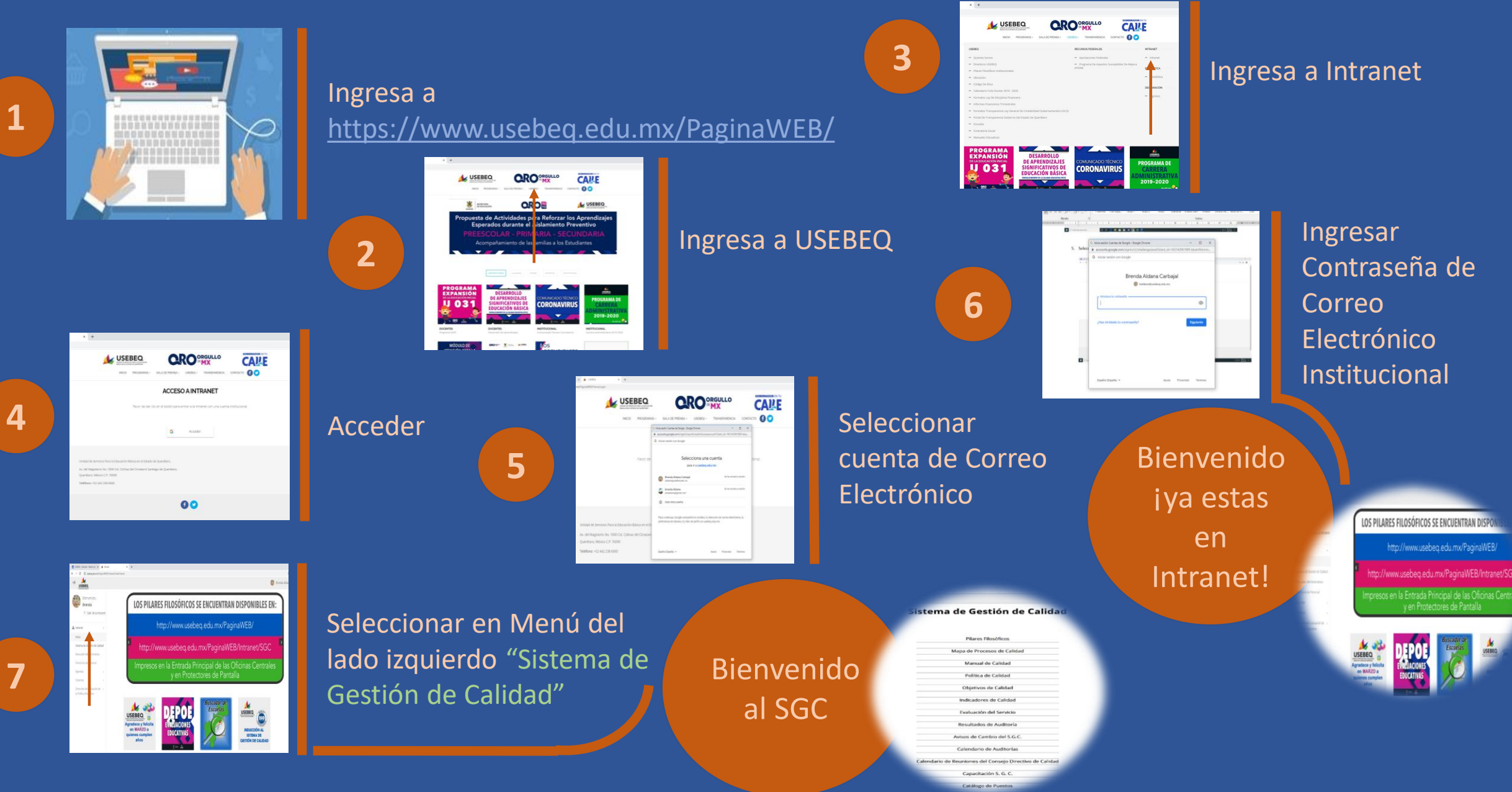

# En donde Podrás encontrar

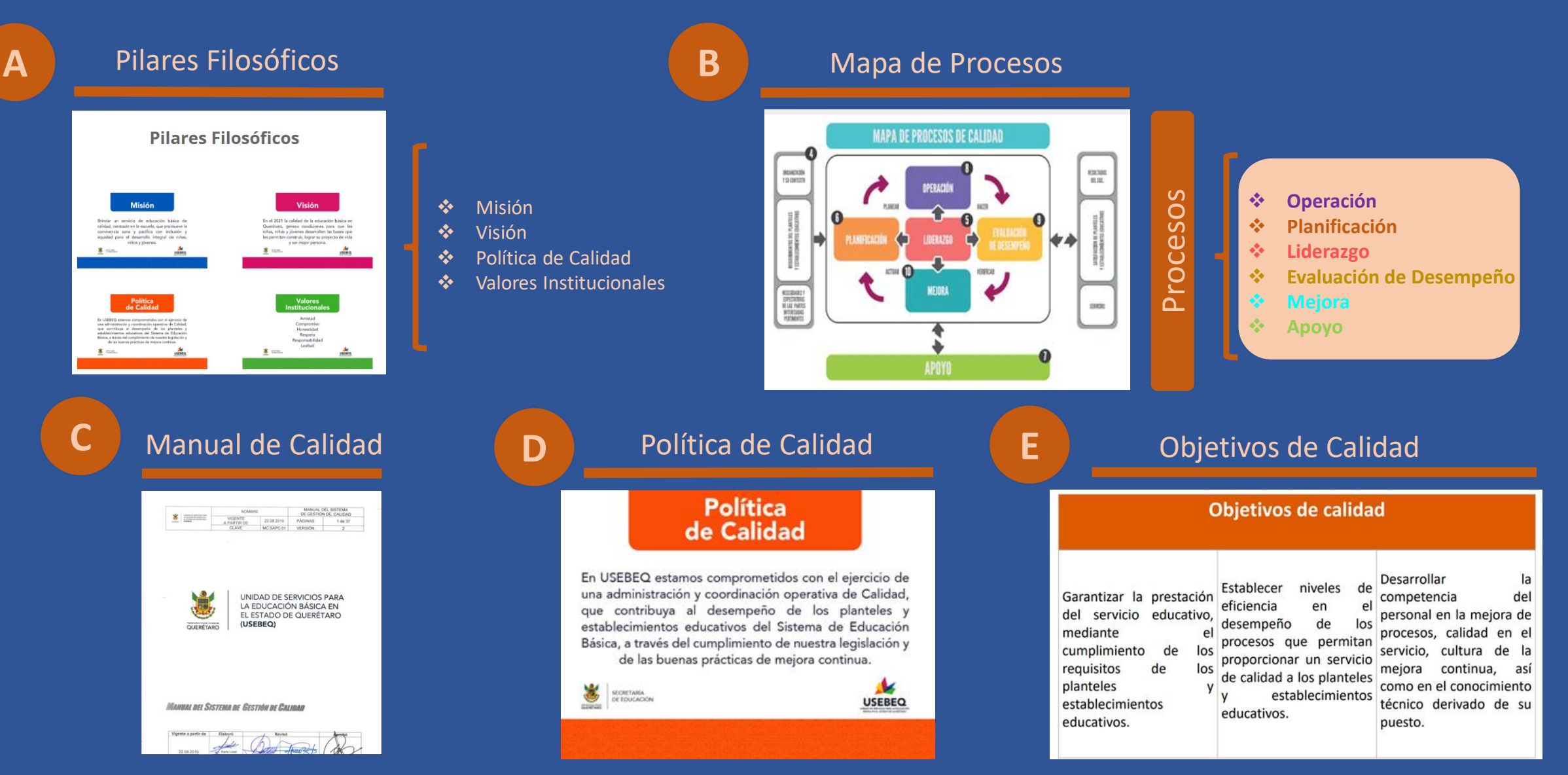

## Ln donde Podrás encontrar

G

#### Concentrado Anual de Indicadores

#### CONCENTRADO ANUAL DE INDICADORES 2019

SISTEMA DE GESTIÓN DE CALIDAD ISO 9001:2015

#### Indicadores de Calidad

Indicadores de Calidad

☑ Concentrado Anual de Indicadores 2019

- Resultado de Indicadores Primer Semestre 2019
- Concentrado Anual de Indicadores 2018
- Indicadores del Sistema de Gestión de Calidad
- ☑ Resultados del 1er Semestre de los Indicadores del SGC 2018
- Concentrado Anual de Indicadores 2017
- Concentrado Anual de Indicadores 2016
- Resultado de Indicadores primer semestre 2016 del S.G.C.
- ☑ Concentrado Anual de Indicadores del S.G.C. 2015
- Resultado de Indicadores primer semestre 2015 del S.G.C.

#### Resultado de Indicadores por Semestre

#### INDICADORES DEL SISTEMA DE GESTIÓN DE CALIDAD

1ER SEMESTRE 2019

#### Indicadores por área

INDICADORES DEL SISTEMA DE GESTIÓN DE CALIDAD

| ACTIVIDAD PRINCIPAL OBJETIVO CUANTITATIVO META INDICADOR PERIODICIDAD |                                       |                                                       |              |  |  |  |  |
|-----------------------------------------------------------------------|---------------------------------------|-------------------------------------------------------|--------------|--|--|--|--|
| ACTIVIDAD PRINCIPAL                                                   | OBJETTED CONTENTIONETA                | INDICADOR .                                           | Bimestral    |  |  |  |  |
| COMUNICACIÓN INSTITUCIONAL                                            | 90%                                   | Porcentaje de respuestas a<br>solicitudes de servicio |              |  |  |  |  |
|                                                                       |                                       |                                                       |              |  |  |  |  |
|                                                                       | PLANIF                                | CACIÓN                                                |              |  |  |  |  |
| ACTIVIDAD PRINCIPAL                                                   | PLANIFI<br>OBJETIVO CUANTITATIVO META | CACIÓN<br>INDICADOR                                   | PERIODICIDAD |  |  |  |  |

## Site of the set of the set of the

#### Evaluación del Servicio

#### Evaluación del Servicio

| 18 F | ormato de Evaluación del Servicio |  |
|------|-----------------------------------|--|
| 8    | Evaluación del Servicio en Línea  |  |

|                | Resultation de la cyanalitation del pervisio                       |
|----------------|--------------------------------------------------------------------|
| Fecha          | Titulo                                                             |
| ANUAL 2019     | Concentrado Anual de Resultados de la Evaluación del Servicio 2019 |
| NOV-DIC 19     | Resultados de la Evaluación del Servicio 6to Bimestre 2019         |
| SEP-OCT 19     | Resultados de la Evaluación del Servicio 5to Bimestre 2019         |
| JUL-AGO 19     | Resultados de la Evaluación del Servicio 4to Bimestre 2019         |
| MAY-JUN 19     | Resultados de la Evaluación del Servicios 3er Bimestre 2019        |
| MAR-ABR 19     | Resultados de la Evaluación del Servicio 2do Bimestre 2019         |
| ENE-FEB-19     | Resultados de la Evaluación del Servicio 1er Bimestre 2019         |
| ANUAL 2018     | Concentrado Anual de Resultados de la Evaluación del Servicio 2011 |
| 8IM5-2018      | Resultados de la Evaluación del Servicio 5to Bimestre 2018         |
| BIM4-2018      | Resultados de la Evaluación del Servicio 4to Bimestre 2018         |
| 8IM 3-2018     | Resultados de la Evaluación del Servicio 3er Bimestre 2018         |
| BIM 2-2018     | Resultados de la Evaluación del Servicio 2do Bimestre 2018         |
| BIM 1 - 2018   | Resultados de la Evaluación del Servicio Ter Bimestre 2018         |
| ANUAL 2017     | Concentrado Anual de Resultados de la Evaluación del Servicio 201  |
| ALCO PLOT DATE |                                                                    |

Resultados de la Evaluación del Servicio del Sto Rimestre 2013

## Formato de Evaluación del Servicio

| 👹 queretano                                                                                                    |            | SISTEMA DE GESTIÓN DE CALIDAD<br>EVALUACIÓN DEL SERVICIO                                                                                                    |  |  |
|----------------------------------------------------------------------------------------------------|------------|----------------------------------------------------------------------------------------------------|--|--|
| EVALUACIÓN DEL SERVICIO<br>Sistema de Gestión de Calidad<br>ISO 9001:2015                                                                                  |            | No.16.         No.10.           Except Solitable:         Maximum           Marco Solitable:         Marco Solitable:           Starting Solitable:         Marco Solitable:           Starting Solitable:         Marco Solitable:           Starting Solitable:         Marco Solitable:           Starting Solitable:         Marco Solitable:           Starting Solitable:         Marco Solitable:           Starting Solitable:         Marco Solitable:           Solitable:         Marco Solitable:           Solitable:         Marco Solitable:                                                                                                    |  |  |
| Su opisión es importante para mejorar nuestro servicio,<br>por lo que le agradecerenos responder la presente evaluación<br>exercise es presente evaluación | PM.SHPC 87 | поллято в волосо поллято в селосо поллято поллято п |  |  |

# <image>

## Concentrado Anual de Resultados de Evaluaciones de

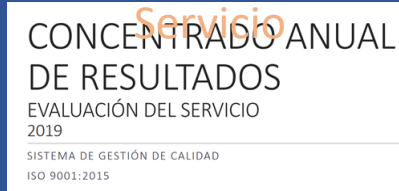

#### Concentrado Bimestral de Resultado de Evaluaciones de Servicio

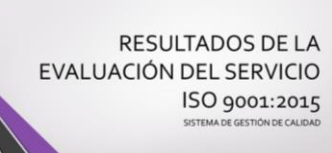

# En donde Podrás encontrar

#### Informe de Auditoría

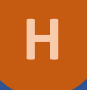

## Resultados de Auditoría

#### Resultados de Auditoría

#### Auditoria Intern

- Informe de Auditoria Interna 2019
   Informe de Auditoria Interna 2018
   Informe de Auditoria Interna 2016
- Informe de Auditoria Interna 2015

#### uditoria Externa

- 😵 Informe de Auditoría Externa 2019
- ☑ Informe de Auditoria Externa 2018
- ֎ Informe de Auditoria Externa 2017
- ☑ Informe de Auditoría Externa 2016
- S Informe de Auditoria Externa 2015

| OUERETARO                                                                                                    | anne anne anne                                                                                          |
|----------------------------------------------------------------------------------------------------|----------------------------------------------------------------------------------------------------|
| INFORME FINAL DE A                                                                                                    | UDITORÍA INTERNA                                                                                        |
| 17 JUN 2019                                                                                                    | BCOORDINACIÓN DE GESTIÓN ADMINISTR<br>DEPARTAMENTO DE PROCESOS DE CA<br>Asunto: Reporte de Auditoria In |
| KECKBIDO 1920                                                                                                    | Santiago de Querétaro, Qro. 17 de junio de                                                              |
| ING. ENRIQUE DE ECHAVARRY LARY<br>COORDINADOR GENERAL                                                                  |                                                                                                    |
| MTRA, MARIBEL RODRÍGUEZ MARTÍNEZ<br>SUBCOORDINADOR DE GESTIÓN EDUCATIVA                                                |                                                                                                    |
| L.B.R. GILBERTO ALVARADEDO GARCÍA<br>SUBCOORDINADOR DE GESTIÓN ADMINISTRATIVA                                          |                                                                                                    |
| PRESENTES                                                                                                    |                                                                                                    |
| Con el objetivo de presentarles un resumen de los ha<br>del 06 al 21 de mayo, se preparó el siguiente reporte          | lazgos de la Auditoría Interna que se llevó                                                             |
| Objetivo de la Auditoria: Venificar el cumplimiento<br>ISO 9001:2015 en el Sistema de Gestión de Calidad d             | de las cláusulas 4, 5, 6, 7, 8, 9 y 10 de la N<br>USEBEQ.                                               |
| Alcance de la Auditoria:                                                                                               | Contraction and a                                                                                       |
| Procesos del Sistema de Gestión de Calidad:                                                                            | CALLE 18                                                                                                |
| Liderxzgo     Planificación     Apoyo     Oprenzión     Evaluación del desempeño                                       | 17 108. 200 5<br>SCGE 5<br>RECIPTO                                                                      |
| <ul> <li>Mejora</li> <li>y sitios que conforman en sistema</li> </ul>                                                  | VMEXICON DRVICES FAM                                                                                    |
| Regional de San Juan del Río     Regional de Cadereyta     Regional de Lalpan de Serra     Regional de Jalpan de Serra | 17 JUN 2010<br>SUBCOOLDINACION DE<br>GESTON ADMINISTRATIVA                                              |

1.81

#### Informe de Auditoría Externa

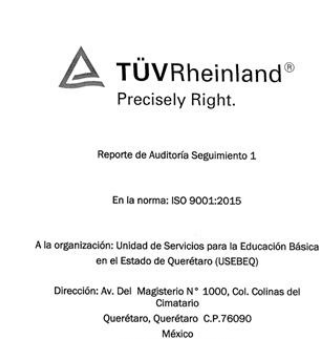

Teléfono: 44-2238-6000

Con No. de Certificado: 74 700 1997

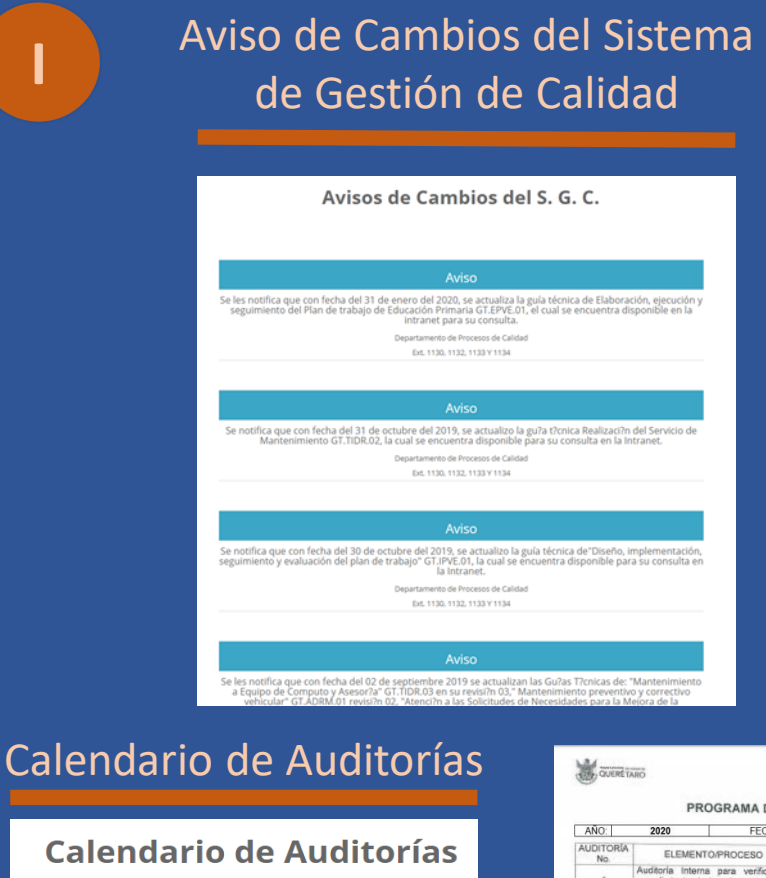

PROG2020 - PROGRAMA DE AUDITORIAS 2020
 PROG2019 - PROGRAMA DE AUDITORÍAS 2019
 PROG2018 - PROGRAMA DE AUDITORÍAS 2018
 PROG2017 - PROGRAMA DE AUDITORÍAS 2017
 PROG2016 - PROGRAMA DE AUDITORÍAS 2016
 PROG2015 - PROGRAMA DE AUDITORÍAS 2015
 PROG2014 - PROGRAMA DE AUDITORÍAS 2014
 PROG2013 - PROGRAMA DE AUDITORÍAS 2013

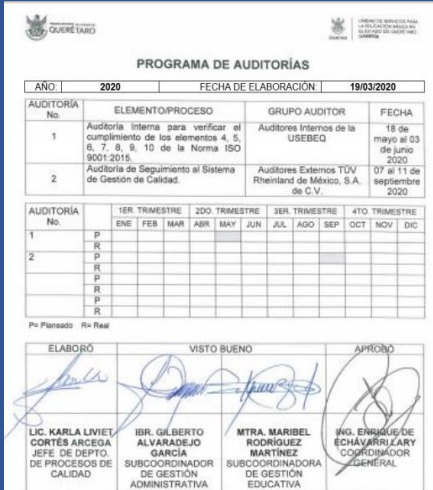

# En donde Podrás encontrar

ISO

ENFOQUE BASA EN PROCESO

ORO

## Calendario de Reuniones de Consejo Directivo de Calidad (CDC)

K

CALENDA

Μ

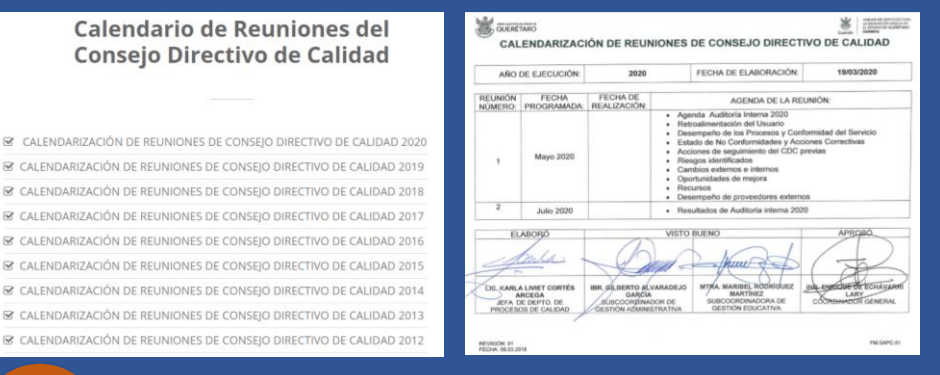

## Catálogo de Puestos

| A INSERTIFICACIÓN<br>SÓRIGO DE AUSTRO<br>Coordin<br>SAN<br>ANDO AL DA NEYO<br>ANDA<br>A SOLUCIÓN DO AUSTRO<br>De Complemento -                                                                                                    | COP. 012 11<br>COP. 012 11<br>adar General<br>COT 160<br>Canadragate de Got<br>Canadragate de                                                                                                    | L DESCRIPCIÓN DEL F<br>INNU. 2014/02/07 Prevão Año<br>Unida de Servicos para la Gazación Maisa<br>MEN DE COPETINEIA<br>MEN DE COPETINEIA                                                            | LEDONED                                                                   | versider 10 ocurrents 01<br>Traine 0<br>biskenentratie 0                                                                                                    |
|----------------------------------------------------------------------------------------------------|----------------------------------------------------------------------------------------------------|----------------------------------------------------------------------------------------------------|---------------------------------------------------------------------------|----------------------------------------------------------------------------------------------------|
| A DESTUDIACIÓN<br>CÓDIO DEL PACIFIC<br>CONTRA DEL PACIFIC<br>ACO<br>MENTO AL DA MENTO<br>MENTO<br>B. PESSIÓN DEL PAR<br>De Camplemento a                                                                                                    | Del PUESTO<br>COP. 012. 01<br>ador General<br>200 Tel:<br>Cardinación Ge<br>Efert                                                                                                    | Intel JORANQUED Privato Alto<br>Unidad de Servicos yara la Gazación Mase<br>en el Tatada de Quellara<br>Misa de Confettinicia<br>Alto de Confettinicia                                              | LEDONED                                                                   | VISION 01 CONVERSE 01                                                                                                    |
| COMPOSIDE DEL PARTIO<br>Coordin<br>Ant<br>Anteside A. GAR ANTON<br>Artes.                                                                                                    | 09, 012, 01<br>adur General<br>200 1940<br>The H. Junta de Gol<br>Gaordinaction General                                                                                                    | Innet, Stakegaro Pereko Mo<br>Uhalad de Servicio yare la Gaucide Maca<br>en el Tando de Quedano<br>Altan De Carettracia<br>Altan De Carettracia                                                     | LANGAGES                                                                  | VITEOR 02 OCUMENTS 00<br>Trade 00<br>Setemetradie C0                                                                                                    |
| Coordin<br>Article A. GAL HERD<br>Article<br>Article Article Article<br>Article Article Article<br>Article Article Article<br>Article Article Article<br>Article Article Article<br>Article Article Article<br>Article Article Article<br>Article Article Article<br>Article Article Article<br>Article Article Article<br>Article Article Article<br>Article Article Article<br>Article Article Article<br>Article Article Article<br>Article Article<br>Article Article Article<br>Article Article<br>Article Article<br>Article Article<br>Article Article<br>Article Article<br>Article Article<br>Article<br>Article Article<br>Article<br>Ar | añor General<br>200 1940<br>M. H. Junta de Gol<br>Gaordinaptin Ge<br>8766                                                                                                    | Unided de Servicios para la Educación Manca<br>en el Fatado de Carelhan<br>Meta De Carelhan<br>Meta De Corentrincia                                                                                 | MORE                                                                      | Trate (0)<br>Subwendhalle (2)                                                                                                    |
| Coords<br>Art<br>Arta<br>Arta<br>Arta<br>Artificion and Prior<br>Do Constitution and                                                                                                    | ador General<br>SPD Timo<br>(%) H. Junta de Got<br>Giordinación General                                                                                                    | en el finado de Querdines<br>Maria de Connectinacia                                                                                                    | MORE                                                                      | SuleventHedia (2)                                                                                                    |
| ANDIO A. GALINOV<br>ANDA<br>A. MISHON AND PAR<br>Dis Complements of                                                                                                    | Cito Tako<br>Cito H. Junta de Gol<br>Citorrênepîlo Ge                                                                                                    | ANTA DE COPEYTINCIA                                                                                                    | LANCASES.                                                                 | Theorem of the                                                                                                    |
| AND A DA NYO<br>AND<br>A HONOR DD. HAR<br>Dr. Ganglinweith a                                                                                                    | Int. H. Junta de Gol<br>Giordinación Ga                                                                                                    | 679.<br>Mari                                                                                                    |                                                                           | Secretaria (1)                                                                                                    |
| ANDIO A. DA HEND<br>ANDA<br>B. MCNOM MIL PAR<br>Dis Complements a                                                                                                    | Ciscolinepilo Ge<br>Ciscolinepilo Ge                                                                                                    | 979.<br>Ner0f                                                                                                    |                                                                           | Secretaria (D)                                                                                                    |
| Arca.<br>8. Million eds. Port<br>En complemento a                                                                                                    | Construction Ca                                                                                                    | ter a                                                                                                    |                                                                           | Austilier de servicies Generalies (1)                                                                                                    |
| R. HENOR DO, FOR<br>Dr. Complemento: A                                                                                                    | sto:                                                                                                    |                                                                                                    |                                                                           | VISENTE A PARTIK DE: OCUDIE DE 2011                                                                                                    |
| En complemento a                                                                                                    |                                                                                                    |                                                                                                    |                                                                           |                                                                                                    |
| excelencia, con sen<br>C. Punciellos resincia<br>Disarfar e implementos<br>Incamientos garen<br>Pulto-constra.                                                                                                    | telo humanistos y fan<br>PALEIO, PUESTO:<br>Ear planes y program<br>ales, au canto coordi                                                                                                    | nativo, para que tos raños y plivenes del Estado i<br>as mitrotóligicos, identificar necesidades fueran<br>ar proyectos y direjo fuercones suellantivos y                                           | adquieran hubib<br>y dufear accion<br>diversificadas;                     | dadeo y conocimientos recesarios para su deservolo.<br>es a seguir por calta área de la Institución, establecar<br>para lograr el cumplimiento de los objetivos y mesas                             |
|                                                                                                    |                                                                                                    |                                                                                                    |                                                                           |                                                                                                    |
| P. CONCERNENCE                                                                                                    | CLACKS HOR COMPRESS                                                                                                    | WCLAS                                                                                                    |                                                                           |                                                                                                    |
| PUNCIÓN I ANI                                                                                                    | ndeur y dirige la edi<br>al, supervisands y evi<br>cabvo, pare ampliar la                                                                                                    | cación bésica que se imparte en el bitallo, fo<br>Aundo el desarrollo y cumplimiento de los Plan<br>cohertura y mejorar la calidad de la educación.                                                 | emulardo y apl<br>es y Programas                                          | kando estrategias, eleborando el Programa Operativo<br>e incorporando el uso de las tecnologías en el proceso                                                                                       |
| FUNCSÓN 2 Say                                                                                                    | resentar legalevonta a<br>le establecor viliculas<br>veness de colaboración                                                                                                    | la USEBEQ, recibiendo a funcionarios y empli<br>y mecanismosi de consumación con las depe                                                                                                    | redes adscrites<br>indenciae puber                                        | e la Unitad a su cargo y concellendo autorcias, au<br>samertans e instituciones educativas, para concertar                                                                                          |
| PUNCIÓN 3                                                                                                    | revetivar y dirigar a la<br>richeros, estableciando<br>jas, necursos adminis<br>ecitación y superación                                                                                                    | diffilitiQ, custostando y promoviendo el custad<br>las unidades administrativas necesarias para el<br>rativos e inconformidades que interpongan o<br>del capital humano, para muntanar al eficiente | o, comenveción<br>desarruito del a<br>m combia de la<br>lesarruito de las | y bem vici de los recursos materiales, tecnelópicos y<br>ganstino, consciendo y observando la resolución de ses<br>i liniciad y premoviendo la formación, actualizaciós,<br>functores de la Unidad. |
| runción a Cau<br>poli                                                                                                    | tar que los servicios<br>Icas, Resensentos y o<br>noviendo las actividad                                                                                                    | es tembre sun transperencia, calidad y en un<br>formos recosarios en la formulación, revelación, o<br>o de Auditoría, Calidad y Organización y Nétod                                                | antixette de<br>stualcación y e<br>re, para el buen                       | rectoria continual, interviniendos em las definición de las<br>valuación de los programas y proyectas estivatégicas y<br>funcionamiento de la unidad administrativas.                               |
| runcades s                                                                                                    | riovor el desarrolio de<br>boración con autorid<br>laciones del sector p<br>icco y atienda las nece                                                                                                    | la educación y de la Distitución, participando<br>des y errollades Aderales, estatuías y muni<br>reado y coordinando les negociaciones dividio<br>otades educativas.                                | en la celebració<br>cipales; conven<br>eles; para cibter                  | in de acuentos, bases de coordinación y convencio de<br>los con instituciones acabilmicas y organizaciones o<br>en beneficios adiconales que mejoren la caladad del                                 |
| PUNCIÓN 6 Mar<br>mod<br>ang                                                                                                    | terier una rotación de<br>mes, cetebrando y os<br>Micaciones de la norm<br>putar el debido funcion                                                                                                    | trabajo activo con le IV. Junta de Gobierno,<br>repardo documentación rototiva al organoma, d<br>rtMded o estructura y el Presupuento Anual de<br>amiento.                                          | participando en<br>lando cumplimie<br>impresos y espe                     | las reuniones con derecho de vior y uses, nedendo<br>reo a tes acuendos enectes y proponiendo inicialmuso o<br>nos, así como los limentientos para se episualón; para                               |
| PUNCIÓN 7 B 10                                                                                                    | pr, onerdar y supervis<br>uniones ordinanas y<br>rol y evaluación para s                                                                                                    | r las actividades de las Subcoordinaciones, Div<br>infriendinarias, solicitándoles la implementació<br>Ratuar el óptino desarrolio de las actividades y                                             | eccenes y densi<br>n de sidamas<br>evaluar el avon                        | 6 áreas, solicitando y reclaendo informes, consocando<br>organizacionales, programas oppractivos y medidas de<br>on de las Programas, Planes o Proyectos Educacioos                                 |
| Loss                                                                                                    | on a summer cos hara t                                                                                                    | name o done non-pro de se standades i                                                                                                    | erent di pro-                                                             | ve en en magranae, nanez o Proyectas Educativos.                                                                                                    |
| ACCORDING AND                                                                                                    | CITICAL CONTRACT                                                                                                    | to is limit only and some disafter stream, estant                                                                                                    | and a linking                                                             | di matter                                                                                                    |
| Autority & exercise cha                                                                                                    | THE REAL PROPERTY AND A REAL PROPERTY AND A RE | er et reservezen, es conto distriar planes, estrat                                                                                                    | odiae k (ecacie                                                           | ei nepu.                                                                                                    |
| Apidir a Houritones, e                                                                                                    | mention y fundies, esi co                                                                                                    | mo participar en la H. Auta de Gobierno.                                                                                                    |                                                                           |                                                                                                    |
| articiper en la celat                                                                                                    | ración de acuendos y                                                                                                    | igtar et cumplimanto da éstos.                                                                                                    |                                                                           |                                                                                                    |
| dunger, ormentar y sue                                                                                                    | torvitar las actividades                                                                                                    | de kni trabajadoren y de lan árean.                                                                                                    |                                                                           |                                                                                                    |
| resonar informati y                                                                                                    | documentación, así o                                                                                                    | ano sitegrar y presentar oi presupuesto amat.                                                                                                    |                                                                           |                                                                                                    |
| analizar automación,                                                                                                    | reportes y autorizar il                                                                                                    | áratas aoictados.                                                                                                    |                                                                           |                                                                                                    |
| Bender a sutoridade                                                                                                    | is, englishedos y oruen                                                                                                    | 8                                                                                                    |                                                                           |                                                                                                    |
| cationar am los pro-                                                                                                    | professionation de auchtor                                                                                                    |                                                                                                    |                                                                           |                                                                                                    |

## Prácticas de Mejora

Ν

|   | avere<br>Arex                                                                                                    | TARIO PRÁCTICAS P<br>Dirección de Administración                                                                                                    | ARA LA MEJORA 201                                 | 9                                                       |                                      |  |  |
|---|----------------------------------------------------------------------------------------------------|----------------------------------------------------------------------------------------------------|---------------------------------------------------|---------------------------------------------------------|--------------------------------------|--|--|
|   |                                                                                                    |                                                                                                    |                                                   | EVIDENCIA DEL LOGRO                                     | EVIDENCIA DEL LOGRO                  |  |  |
| N | D PRACTICA                                                                                                    | DESCRIPCIÓN                                                                                                    | LOGRO<br>CUANTITATIVO                             | LOGRO CUALITATIVO                                       | EVIDENCIA                            |  |  |
| , | Concentración<br>de la<br>administración<br>de los vehiculos<br>en Recursos<br>materiales, a<br>excepción de<br>los asignados a<br>Direcciones. | Se eliminó el resguardo de los vehiculos asignados a<br>departamentos, conta finalidad de que recurso<br>internales los administral a fin de administral e a final deter un mayor<br>número de salidades de servicio de transporte. | Se duplicó la<br>disponibilidad a 18<br>vehículos | Aumentó la atención a las solicitudes de<br>transporte. | Matriz de asignación de<br>vehículos |  |  |

#### Capacitación SGC

Ο

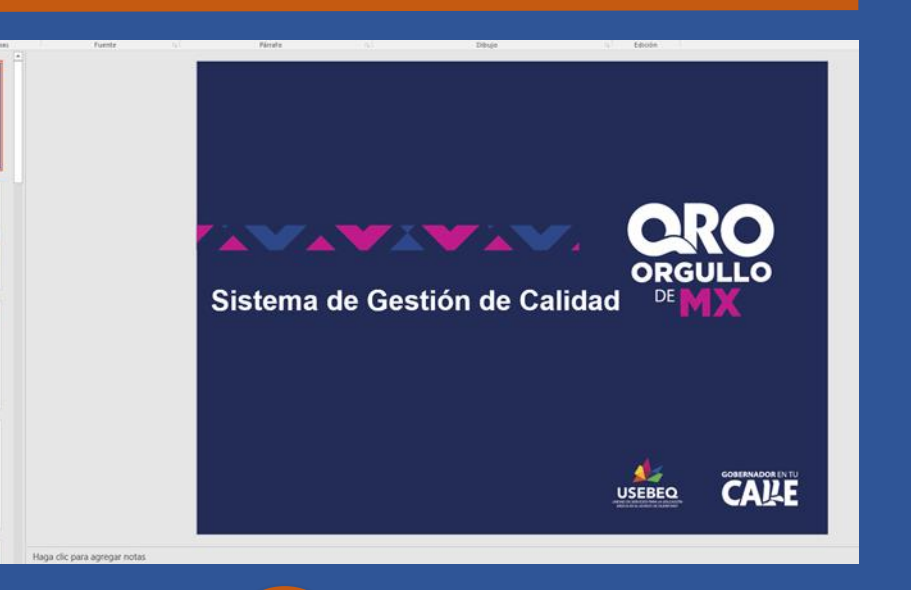

#### Información Documentada de Origen Externo

|                                      | MATRIZ DE INFORMACIÓN DOCUMENTADA DE ORIGEN EXTERNO                                |                                                                                                    |                  |                                        |                                     | UNICAD DE SERVICOS FINAL<br>LA REXENCIÓN BASEASA<br>E RESINCO DE QUESTORIO<br>AMERICO                        |  |  |
|--------------------------------------|------------------------------------------------------------------------------------|----------------------------------------------------------------------------------------------------|------------------|----------------------------------------|-------------------------------------|----------------------------------------------------------------------------------------------------|--|--|
| Proceso , Actividad Principal o Ávea | Nonibre del ducumento                                                              | Organiamo Emisor                                                                                                    | Fecha de Emisión | Ubitación                              | Responsable                         | Fecha Programada da<br>Revisión                                                                              |  |  |
| Alempión a usuarios                  | Sintemas de Gestión de Calitad<br>Regulatios<br>(ISO 1601-12015)                   | AEIvOR (Asociación Española de<br>Normalización y Certificación)                                                      | 105/15           | Departamento de<br>Procesos de Calidad | Uit, Karla Uviel<br>Cortes Arcegé   | En-cuento el<br>Organismo<br>Internacional ISO<br>realize actualización<br>con impedio a dicho<br>discumento |  |  |
| Atendón a usuarios                   | Capacitación Plataforma de Trámites en<br>Lines dol Estado de Questiaro            | Golieme del Extedo de Quertharo<br>Coordinación de Atención Ciudadana                                                 | 25/06/19         | Departamento de<br>Atención Clutadana  | Cit. Moluda Rafael<br>Mejle Denašk  | En cuarto Gotierro<br>del Estado realice<br>actualización                                                    |  |  |
| Atención a usuarios                  | Hanval de Cantos de Contravolha de la Pleatonna<br>Integrar de Tsamoes<br>CACPITEI | Ócibierro del Estado de Ouerétaro<br>Secretaría de Planeación y Finanzas                                              | 25/06/10         | Departamento de<br>Atención Cludadana  | Lic. Moiada Rafleri<br>Meja Barraza | En cuarto Gobierro<br>del Estado realice<br>actualgación                                                     |  |  |
| Attendon a univarios                 | Respuecto de Acceso a la Pataforma de Trámites en<br>Lines del Estado de Gueriñaro | Octoienno del Estado de Cuentraro<br>Secretaria de Planeación y Francas<br>Detección de Tecnologías de la información | 25/06/19         | Departamento de<br>Atensión Ciudadana  | Lie. Moises Rafael<br>Meja Bornek   | En cuanto Cotoerno<br>del Estado realce<br>actualización                                                     |  |  |